# Configuring the Deposit Line Item Code

Last Modified on 09/13/2023 11:55 pm EDT

This guide explains how to configure a line item code for flagging deposit payments. It is intended for advanced users.

The Deposit line item code (LIC) is a Miscellaneous Type record that is usually created at implementation. To review this LIC, navigate from Main Menu > Order Setup > Line Item Codes, then use the <u>Quick Search (https://aace6.knowledgeowl.com/help/using-the-quick-search-bar)</u> bar to locate the record titled Deposit.

| 🗮 🌲 Record: 1 of 1                                 |                                        |                                  |                                            |         |                  |             | New 💠   | Edit 🥜   | Delete 🗙    | Print 📾  | Actions 7 |
|----------------------------------------------------|----------------------------------------|----------------------------------|--------------------------------------------|---------|------------------|-------------|---------|----------|-------------|----------|-----------|
| Code: DEPOSI                                       | T Deposit                              |                                  |                                            |         |                  |             |         |          |             | AC       |           |
| Code Setup                                         |                                        |                                  |                                            |         |                  |             | Notices | 9 та     | isks 🗹      | Emails 🎽 | Docs (    |
| Accounting Setup                                   |                                        | Commissions and R                | ate Setup Exd                              | from C  | ommissions       | Unit Info   |         |          |             |          |           |
| Revenue Account >                                  | Cost Account >                         | Rate Type                        | Rate Value                                 | VDS     | Price            |             |         |          |             |          |           |
| 2102   Customer Deposits                           | 1810   Vendor Deposits                 | Fixed Price                      | 0.00                                       | v       | 0.00             |             |         |          |             |          |           |
|                                                    | Department >                           | Commission Type                  | Comm Value                                 | VCS     | Commission       |             |         |          |             |          |           |
|                                                    | /                                      | Not Applicable                   |                                            | V       |                  |             |         |          |             |          |           |
| Preferences                                        | These settings impact behavior throug  | phout the system. Please consult | the aACE knowledge b                       | ase for | additional info. | Finance & A | ccount  | ing Addi | tional Info | )        |           |
| Preferences                                        | These settings impact behavior through | phout the system. Please consult | the aACE knowledge b                       | ase for | additional info. | Finance & A | ccount  | ing Addi | tional Info | •        |           |
| Sales Entry                                        |                                        | Auto-Updates                     |                                            |         |                  |             |         |          |             |          |           |
| Show in Code drop-down list                        | for orders, quotes and invoices.       |                                  |                                            |         |                  |             |         |          |             |          |           |
| <ul> <li>Print by default.</li> </ul>              |                                        |                                  | ost to the greater of th                   |         |                  |             |         |          |             |          |           |
| Enforce rate card billing.                         |                                        |                                  |                                            |         |                  |             |         |          |             |          |           |
| Exclude customer discount.                         |                                        | 0 (Leave                         |                                            |         | ing activity.)   |             |         |          |             |          |           |
| <ul> <li>Enable tax automation. Tax of</li> </ul>  | tode:                                  | Record Access                    |                                            |         |                  |             |         |          |             |          |           |
| Shipping and Fulfillment                           |                                        | ✓ Accessible to all office       | Accessible to all offices.                 |         |                  |             |         |          |             |          |           |
| Enable autoning chimments in Onland                |                                        | Accessible to selected           | Accessible to selected offices only.       |         |                  |             |         |          |             |          |           |
|                                                    |                                        | All Offices                      | All Offices                                |         |                  |             |         |          |             |          |           |
|                                                    |                                        |                                  |                                            |         |                  |             |         |          |             |          |           |
| Do not create a sub-assembly job,                  |                                        | Oversight Notification           | Oversight Notifications                    |         |                  |             |         |          |             |          |           |
|                                                    |                                        | Send notice when an              | Send notice when an order or PO is opened. |         |                  |             |         |          |             |          |           |
| Time & Expenses                                    |                                        | Send notice if sold wi           | th margin less than:                       |         |                  |             |         |          |             |          |           |
| Show in Code drop-down list for expense envelopes. |                                        | Barcode Scanning                 | Barcode Scanning                           |         |                  |             |         |          |             |          |           |
| Non-Billable                                       |                                        | Barcode input: COL               | Barcode input: CODES0002                   |         |                  |             |         |          |             |          |           |
|                                                    |                                        |                                  |                                            |         |                  |             |         |          |             |          |           |
|                                                    |                                        |                                  |                                            |         |                  |             |         |          |             |          |           |

Key accounting details can be found on the Setup tab, in the Accounting Setup section:

- Revenue Account: Set to your Customer Deposits account (i.e. the GL Account used when the Deposit LIC is invoiced to a customer).
- Cost Account: Set to your Vendor Deposits account (i.e. the GL Account used when the Deposit LIC is used as a purchase from a vendor).

#### Updating the GL Accounts and Existing GL Entries

As your company grows, you may need to change the above GL accounts. You can easily locate the Deposit LIC again, edit the record, and update the Revenue Account or the Cost

Account as desired.

After an update to these accounts, follow through with the process for <u>Reassigning GL</u> <u>Account from Line Item Code (https://aace6.knowledgeowl.com/help/reassigning-gl-account-from-line-item-code-for-list)</u> for all GL records that include the Deposit LIC.

### **Relevant Preferences**

Your system administrator can configure other preferences related to deposit transactions to best fit your workflows.

#### LIC Setup Preferences

From the Deposit LIC detail view, click the Setup tab:

| • •                                                    |                        |                                            | Line Item Codes   |      |                      |           |         |           |                       |      |
|--------------------------------------------------------|------------------------|--------------------------------------------|-------------------|------|----------------------|-----------|---------|-----------|-----------------------|------|
| E 🖨 Record: 1 of 1                                     |                        |                                            |                   |      |                      |           | New 💠   | Edit 🖋 De | lete 🗶 Print 📾 Action | ns y |
| Code: DEPOSI                                           | T Deposit              |                                            |                   |      |                      |           |         |           | ACTIVE                |      |
| Code Setup                                             | ٦                      |                                            |                   |      |                      |           | Notices | B Tasks   | 🖌 Emails 🔛 Do         | cs   |
| Accounting Setup                                       |                        | Commissions and R                          | ate Setup Excl fr | om O | ommissions           | Unit Info |         |           |                       |      |
| Revenue Account >                                      | Cost Account >         | Rate Type                                  | Rate Value VI     | 2S   | Price                |           |         |           |                       |      |
| 2102   Customer Deposits                               | 1810   Vendor Deposits | Fixed Price                                | 0.00              | 1    | 0.00                 |           |         |           |                       |      |
|                                                        | Department >           | Commission Type                            | Comm Value V0     | s    | Commission           |           |         |           |                       |      |
|                                                        |                        | Not Applicable                             | 1                 | 7    |                      |           |         |           |                       |      |
| Enote rate card billing.<br>Exclude customer discount. | ode:                   | B) purchasing activit     0 (Leave         |                   |      | ys:<br>ng activity.) |           |         |           |                       |      |
| bipping and Fulfillment                                |                        | Accessible to all offices.                 |                   |      |                      |           |         |           |                       |      |
| Enable outgoing shipments in                           |                        | Accessible to selected offices only.       |                   |      |                      |           |         |           |                       |      |
|                                                        |                        | All Offices                                |                   |      |                      |           |         |           |                       |      |
|                                                        |                        | Quersiaht Notification                     |                   |      |                      |           |         |           |                       |      |
| Do not create a sub-assembly Job.                      |                        | Send notice when an order or PO is opened. |                   |      |                      |           |         |           |                       |      |
| Time & Expenses                                        |                        | Send notice if sold with margin less than: |                   |      |                      |           |         |           |                       |      |
| Show in Code drop-down list for expense envelopes.     |                        | Barcoda Scanning                           |                   |      |                      |           |         |           |                       |      |
| Non-Billable                                           |                        | Barcode input: CODE50002                   |                   |      |                      |           |         |           |                       |      |
|                                                        |                        |                                            |                   |      |                      |           |         |           |                       |      |
| *                                                      |                        |                                            |                   |      |                      |           |         |           |                       | 2    |
| 7                                                      |                        |                                            |                   |      |                      |           |         |           |                       | 3    |

- Show in Code drop-down list for orders, quotes, and invoices Controls whether Deposit can be selected as an item on orders, quotes, and invoices.
- Enable tax automation aACE will automatically calculate taxes for the Deposit order / invoice items, according to the specified Tax Code.
- Send notice when an order or PO is opened Generates a notice to the relevant team members when an order or PO that contains the Deposit LIC is opened.

Note: The preferences listed below are only those that are relevant to the Deposit LIC. There are additional preferences available to configure in the Setup tab, but these are the most important.

#### **Deposits Preferences**

Navigate from Main Menu > Internal > Management Preferences > Billing:

| O      Management Preferences                                                                                                    |                                                                                                    |                         |                         |  |  |  |  |  |  |  |  |
|----------------------------------------------------------------------------------------------------|----------------------------------------------------------------------------------------------------|-------------------------|-------------------------|--|--|--|--|--|--|--|--|
| Ø                                                                                                    |                                                                                                    | New 🖶 🛛 Edit 🖋 Delete 🕽 | 🕻 🛛 Print 🖶 🛛 Actions 🛪 |  |  |  |  |  |  |  |  |
| aACE Management Prefere                                                                                                    | nces                                                                                                    |                         |                         |  |  |  |  |  |  |  |  |
| Branding Order Entry Billing                                                                                                    | Procurement Production Shipping                                                                                                    | 7                       |                         |  |  |  |  |  |  |  |  |
| Invoice Automation                                                                                                    |                                                                                                    |                         |                         |  |  |  |  |  |  |  |  |
| Auto-generate invoices on order open. This is rarely selected a                                                                                                    | and should be left unchecked unless you have been instructed otherwis                                                                    | e.                      |                         |  |  |  |  |  |  |  |  |
| <ul> <li>Auto-generate invoices on shipment.</li> </ul>                                                                                                    |                                                                                                    |                         |                         |  |  |  |  |  |  |  |  |
| <ul> <li>Auto-generate invoices for drop shipment purchases. Selecting</li> </ul>                                                                                                    | ) this results in invoices for drop-shipped products when the vendor inv                                                                 | oice is processed.      |                         |  |  |  |  |  |  |  |  |
| Append auto-generated invoices pending invoices by order.                                                                                                    |                                                                                                    |                         |                         |  |  |  |  |  |  |  |  |
| Append auto-generated items to pending invoices by customer. Do not set this preference if the same customer may have a mix of terms or payment methods among simultaneously open orders. |                                                                                                    |                         |                         |  |  |  |  |  |  |  |  |
|                                                                                                    |                                                                                                    |                         |                         |  |  |  |  |  |  |  |  |
| Deposits                                                                                                    |                                                                                                    |                         |                         |  |  |  |  |  |  |  |  |
| Record payments as deposits. Selecting this causes the "Depo                                                                                                    | sit" flag in the Payment Dialog to be selected by default.                                                                               |                         |                         |  |  |  |  |  |  |  |  |
| Prorate deposit reversal. Select this if shipping a percentage of                                                                                                    | Prorate deposit reversal. Select this if shipping a percentage of an order (e.g. 50%) should reverse the same percentage of the deposit. |                         |                         |  |  |  |  |  |  |  |  |
|                                                                                                    |                                                                                                    |                         |                         |  |  |  |  |  |  |  |  |
| Automatic Credit Hold                                                                                                    |                                                                                                    |                         |                         |  |  |  |  |  |  |  |  |
| Threshold (Days Past Due)                                                                                                    |                                                                                                    |                         |                         |  |  |  |  |  |  |  |  |
|                                                                                                    |                                                                                                    |                         |                         |  |  |  |  |  |  |  |  |
|                                                                                                    |                                                                                                    |                         |                         |  |  |  |  |  |  |  |  |
|                                                                                                    |                                                                                                    |                         |                         |  |  |  |  |  |  |  |  |
|                                                                                                    |                                                                                                    |                         |                         |  |  |  |  |  |  |  |  |
|                                                                                                    |                                                                                                    |                         |                         |  |  |  |  |  |  |  |  |
|                                                                                                    |                                                                                                    |                         |                         |  |  |  |  |  |  |  |  |
|                                                                                                    |                                                                                                    |                         |                         |  |  |  |  |  |  |  |  |
|                                                                                                    |                                                                                                    |                         |                         |  |  |  |  |  |  |  |  |
|                                                                                                    |                                                                                                    |                         |                         |  |  |  |  |  |  |  |  |

The Deposits section includes these settings:

- Record payments as deposits Automatically marks the Deposit flag in the Payment Dialog.
- Prorate deposit reversal Automatically calculates partially shipped orders as partial reversals of the related deposit.

## Specifying the Deposit LIC in Accounting Preferences

After setting up the Deposit LIC, navigate from Main Menu > Accounting > Accounting Preferences > Code Designations. Click Edit, then check the Line Item Codes section to make sure your Deposit LIC is specified in the Deposits field:

| •                 |                     |              | Acc           | ount Preferences                |                    |               |                  |           |           |
|-------------------|---------------------|--------------|---------------|---------------------------------|--------------------|---------------|------------------|-----------|-----------|
|                   |                     |              |               |                                 |                    | New 🜩         | Edit 🖉 Delete    | 🗙 Print 🗟 | Actions 2 |
| ACE Account       | ting Preference     | S            |               |                                 |                    |               |                  |           |           |
| Chart of Accounts | Accounting Settings | Billing & Pa | yment Terms   | Code Designations               | Currenc            | y Conversion  | Period Ma        | nagement  |           |
| ne Item Codes     |                     |              |               |                                 |                    |               |                  |           |           |
| djustments >      | Shipping >          | Deposits >   |               | Finance Charge >                | Historical I       | Balances >    |                  |           |           |
| DJ                | SHIP                | DEPOSIT      |               | )                               | HIST               |               |                  |           |           |
|                   |                     |              |               |                                 |                    |               |                  |           |           |
| djustment Codes   |                     |              | ~             |                                 | <i>c</i> : 1       |               |                  |           |           |
| Default Adj Code  | Bank Fees           | BANK         | GL Account wi | Bank Fees                       | GL Accourt<br>6300 | Bank Fees     | irsements        |           | 32        |
|                   | Currency Conversion | CURR         | 6998          | Currency Conversion Adjustments | 6998               | Currency Conv | version Adjustme | nts       | ×         |
|                   | Discount            | DISC         | 4999          | Discounts Given                 | 6999               | Discounts Tak | en               |           | ж         |
|                   | Free Freight        | SHIP         | 4006          | Shipping Revenue                | 6050               | Freight In    |                  |           | 30        |
|                   |                     |              |               |                                 |                    |               |                  |           |           |
|                   |                     |              |               |                                 |                    |               |                  |           |           |
|                   |                     |              |               |                                 |                    |               |                  |           |           |
|                   |                     |              |               |                                 |                    |               |                  |           |           |
|                   |                     |              |               |                                 |                    |               |                  |           |           |
|                   |                     |              |               |                                 |                    |               |                  |           |           |
|                   |                     |              |               |                                 |                    |               |                  |           |           |
|                   |                     |              |               |                                 |                    |               |                  |           |           |
|                   |                     |              |               |                                 |                    |               |                  |           |           |
|                   |                     |              |               |                                 |                    |               |                  |           |           |